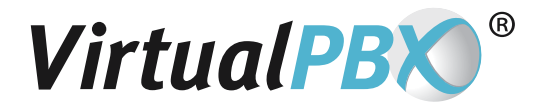

# **Cheat Sheet**

| Telephone Login                             |
|---------------------------------------------|
| 1. Dial your <b>main VirtualBPX</b> number  |
| 2. At auto-attendant, press #               |
| 3. Enter your extension number, follow by # |
| 4. Enter your password, followed by #       |
| 5. You are now logged into the phone system |
|                                             |

### **Recover Personal Voicemail Greeting**

1. Login to the phone system

2. Press **2** 

3. Press 4

4. Press 3

5. Listen carefully to prompts when recording and saving your voicemail greeting

### **Record Extension Owner Name**

- 1. Login to the phone system
- 2. Press **2**
- 3. Press 4
- 4. Press **2**

5. Listen carefully to prompts when recording and saving your voicemail greeting

## **Transfer a Caller**

- 1. Press \*
- 2. Press 1, to transfer to a known extension
- 3. Press 2, to transfer to an extension using the company directory
- 4. Press 3, to transfer to an ACD queue

5. Press 4, to transfer to a conference room

6. Press **5**, to transfer to an outside number

VirtualPBX.com | 111 N. Market Street, Suite 1000, San Jose, CA 95113 | toll free: 888.825.0800 VirtualPBX is a registered trademark of VirtualPBX.com, Inc.

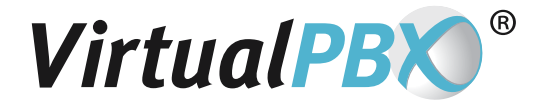

7. Press \* again, to cancel the transfer

#### **Enabling Night Mode**

1. Login to https://vconsole.virtualpbx.com

2. Click on the "Admin" tab

UPDRTE

3. From the left-side navigation menu, click on "Phone Numbers"

4. Under the "Night Mode" heading select "Yes" for "Enable Night Mode Greeting"

5. Click

the button to save the changes.